# 北京工业大学危险化学品管理平台 帮助手册

# 目录

| ─.       | 系统登录        | 2  |
|----------|-------------|----|
|          | 1.1 平台登录    | 2  |
|          | 1.2 登录账号    | 2  |
| <u> </u> | 首次登录注意事项    | 3  |
|          | 2.1 学生角色    | 4  |
|          | 2.2 老师角色    | 5  |
| 三.       | 平台权限        | 6  |
| 四.       | 采购管理        | 7  |
|          | 4.1 搜索功能    | 7  |
|          | 4.2 确认订单    | 8  |
|          | 4.3 查看订单状态  | 9  |
| 五.       | 退货管理        | 10 |
| 六.       | 接口结账        | 11 |
|          | 6.1 生成接口结账单 | 11 |
|          | 6.2 接口结账查询  | 12 |
| 七.       | 系统外采购       | 12 |
|          | 7.1 信息录入    | 13 |
|          | 7.2 信息查询    | 13 |

# 一. 系统登录

1.1 平台登录

平台登录地址: <u>http://whcg.bjut.edu.cn/</u>。

1.2 登录账号

学校师生点击页面顶部"登录"按钮,输入学校统一身份认证的账号和密码,点击"登录"。

| ② 欢迎您的登录,您辛苦了!                                                                                                    | 2 登录 并货商登录 实验室管理中心                                                      |
|----------------------------------------------------------------------------------------------------|-------------------------------------------------------------------------|
| 高险化学品管理平台<br>Itazaroous dremical safety management: p attorm                                                                                 | <b>百</b> 页 安全专区 通知公告 供货商                                                |
| <ul> <li>化学试剂</li> <li>元大乙醇二氯甲烷</li> <li>生物活剂</li> <li>胎牛血清 作時取給校</li> <li>压缩学术</li> <li>氢气 氢气</li> <li>实验耗材</li> <li>来般型料耗材 玻璃器皿</li> </ul> | 2個成Cas号 结构式 搜索                                                          |
| <b>促销信息</b> 更多                                                                                                    | <b>通知公告</b> 更多                                                          |
| 迈瑞达试剂2018-秋味浅尝                                                                                                    | 关于危险化学品管理平台供货商签订供货协                                                     |
| 四端达试剂2018喜迎金秋                                                                                                    | 平台供货商: 我校想验化学品管理平台从2018年10月22日在生命学院<br>试运行户经1个多月,已经在平台上注册商品信息的供货商车33家,成 |
| ◎ ● ● ● ● ● ● ● ● ● ● ● ● ● ● ● ● ● ● ●                                                                                                    | 功交易110笔,我校将在20(详情)                                                      |
| 核磁耗材促销活动 2018-03-19<br>ExGreenPlus 核酸电泳染料 买一赠 2018-03-13                                                                                     | 关于供货商危险化学品管理平台使用和产品目录导入 2018-12-13<br>北京工业大学统一社会信用代码及开户银行账号 2018-12-06  |
| 危险化学品管理平台<br>Hazaroous chemical safety management: p atform                                                                                  |                                                                         |
|                                                                                                    | <b>登录</b><br>2 6位员工号                                                    |
|                                                                                                    | 會 密码 囲                                                                  |
|                                                                                                    | □ 记住密码                                                                  |
| 北京ノネナ学                                                                                                    |                                                                         |

# 二. 首次登录注意事项

师生首次登录平台后,请务必在"实验室管理中心"—"基本信息"中维护相关信息,尤其是"个人信息"和"房间信息"否则将影响系统使用。

| 🙂 欢迎您,韩光宇,約                                                                                                    | ②当前角色为 老师                                                                                                    | ▶ , 请点击下拉菜单切换                                                                                                    | #巴                                                                           |                                                                                                    | 9.2211日1日1日                                                                                                    |
|----------------------------------------------------------------------------------------------------|----------------------------------------------------------------------------------------------------|----------------------------------------------------------------------------------------------------|------------------------------------------------------------------------------|----------------------------------------------------------------------------------------------------|----------------------------------------------------------------------------------------------------|
| (B)危险化<br>1422100.5 074                                                                                                    | 学品管理平台<br>mical safety management p etform                                                                                                    | 首页 安全专区                                                                                                    | 通知公告 供货商                                                                     | 请输入品名、货号或Cas号                                                                                                    | 搜索                                                                                                    |
| 实验室管理中心                                                                                                    | 首页 > 实验室管理中心 > 基本信                                                                                                    | 息 > 个人信息                                                                                                    |                                                                              |                                                                                                    |                                                                                                    |
| 🐺 我的购物车                                                                                                    | 个人信息                                                                                                    |                                                                                                    |                                                                              |                                                                                                    |                                                                                                    |
| 🛿 我的订单                                                                                                    |                                                                                                    | mete                                                                                                    |                                                                              |                                                                                                    |                                                                                                    |
| 🚅 接口结账                                                                                                    |                                                                                                    | 用户名:                                                                                                    |                                                                              |                                                                                                    |                                                                                                    |
| 台账管理                                                                                                    |                                                                                                    | 邮箱:                                                                                                    | ðbiut edu cn                                                                 | •                                                                                                    |                                                                                                    |
| 💼 危废管理                                                                                                    |                                                                                                    | 手机号:                                                                                                    |                                                                              | *                                                                                                    |                                                                                                    |
| ◎ 系统外采购                                                                                                    |                                                                                                    | 电话:                                                                                                    |                                                                              |                                                                                                    |                                                                                                    |
| ₹ 基本信息                                                                                                    |                                                                                                    | 院: 国有资产与                                                                                                    | 实验室管理处 ✔★                                                                    |                                                                                                    |                                                                                                    |
| 基础资料                                                                                                    |                                                                                                    |                                                                                                    | 保存                                                                           |                                                                                                    |                                                                                                    |
| 人员管理                                                                                                    |                                                                                                    |                                                                                                    |                                                                              |                                                                                                    |                                                                                                    |
| 课题管理                                                                                                    |                                                                                                    |                                                                                                    |                                                                              |                                                                                                    |                                                                                                    |
| 加入课题组                                                                                                    |                                                                                                    |                                                                                                    |                                                                              |                                                                                                    |                                                                                                    |
| 关型主历时                                                                                                    |                                                                                                    |                                                                                                    |                                                                              |                                                                                                    |                                                                                                    |
|                                                                                                    | an Jule de Anna Ann Jul                                                                                                    |                                                                                                    | 5.4                                                                          | Q inter-                                                                                                    | かる古奈田中心。                                                                                                    |
| <u>^人信息</u><br>Э欢迎您,韩光宇,≴                                                                                                    | <sup>8当前角色"</sup> 师                                                                                                    | ✓ , 请点击下拉菜单切换<br>首页 安全专区                                                                                                    | <sup>角色</sup><br>通知公告 供货商                                                    | <mark>爰 遇出   2</mark><br>请输入品名、货号或Cas号                                                                                                    | 实验室管理中心<br><b>搜索</b>                                                                                                    |
| <ul> <li>个人信息</li> <li>● 效迎您,韩光宇,1</li> <li>● 微迎您,韩光宇,1</li> <li>● 微迎您, 韩光宇,1</li> <li>● 微迎您, #100, #100, #10</li></ul>                                                                                                    | S当前角色ジ 3柄<br>学品管理平台<br>NGI Grey Analogenere pattern<br>音志、シンジング音響中の、、其本信                                                                                                    | ▼ ,请点击下拉菜单切换<br>首页 安全专区                                                                                                    | <b>神色</b><br>通知公告 供货商                                                        | 2 通出 :<br>清输入品名、货号或Cas号                                                                                                    | 实验室管理中心<br><b>搜索</b>                                                                                                    |
| 个人信息           ③ 欢迎您,韩光宇,1           ④ 欢迎您,韩光宇,1           ● 武迎您,韩光宇,1           ● 武迎您,韩光宇,1           ● 武迎您, 韩光宇,1           ● 武迎, ○ 武山, ○ 田田           ● 武山, ○ 田田                                                                                                    | 명当前角色》 3년<br>(学品管理平台<br>비와 (여왕) 서라(2)(1997년 12) 위원(11)<br>首页 > 实验室管理中心 > 基本信                                                                                                    | <ul> <li>▼ ,请点击下拉菜单切扱</li> <li>首页 安全专区</li> <li>2 , 实验室房间</li> </ul>                                                                                                    | <sup>备色</sup><br>通知公告 供货商                                                    | 2 通出 2<br>请输入品名、货号或Cas号                                                                                                    | 实验室管理中心<br><b>搜索</b>                                                                                                    |
| <ul> <li>小人信息</li> <li>● 次迎您,韩光宇,1</li> <li>● ためいてめ</li> </ul>                                                                                                    | <ul> <li>図当前角色ジ 3所</li> <li>グ号品管理平台</li> <li>Notal Karky management platform</li> <li>首页 &gt; 实验室管理中心 &gt; 基本信</li> <li>实验室房间</li> </ul>                                                                                                    | <ul> <li>▼ , 请点击下拉菜单切换</li> <li>首页 安全专区</li> <li>違 &gt; 实验室房间</li> </ul>                                                                                                    | <sup>後色</sup><br>通知公告 供货商                                                    | 2 退出 :<br>済輸入品名、货号或Cas号                                                                                                    | 实验室管理中心<br>搜索<br>添加                                                                                                    |
| へ人信息           ③ 次迎您,韩光学,1           ● 次迎您, 韩光学,1           ● 次迎您, 韓光学,1           ● 次迎登管理中心           > 我的资单           ③ 我的订单                                                                                                    | 855前角色ズ 3所<br>学品管理平台<br>1031 tarky natagener: platam<br>首页 > 实验室管理中心 > 基本信<br>实验室房间<br>学院                                                                                                    | <ul> <li>✓ , 请点击下拉菜单切换</li> <li>首页 安全专区</li> <li>退 &gt; 实验室房间</li> <li>建筑</li> </ul>                                                                                                    | 海色<br>通知公告 供货商<br>房号                                                         | <ul> <li>2 退出 :</li> <li>寄输入品名、货号或Cas号</li> <li>最否默认 操作</li> </ul>                                                                                                    | 实验室管理中心<br>搜索<br>添加                                                                                                    |
| <ul> <li>◇人信息     <li>◇ 次印您,時光学,1     <li>◇ 次印您,前光学,1     <li>◇ たいつく、     <li>◇ たいつく、     <li>◇ たいつく、     <li>◇ たいつく、     <li>◇ たいつく、     <li>◇ たいつく、     <li>◇ たいつく、     <li>◇ たいつく、     <li>◇ たいつく、     <li>◇ たいつく、     <li>◇ たいつく、     <li>◇ たいつく、     <li>◇ たいつく、     <li>◇ たいつく、     <li>◇ たいつく、     <li>◇ たいつく、     </li> </li></li></li></li></li></li></li></li></li></li></li></li></li></li></li></li></li></li></ul>                                                                                                    | 図当前角色ブ         1何           学品管理平台         100 (100 (100 (100 (100 (100 (100 (100                                                                                                    | <ul> <li>✓ , 请点击下拉菜单切扱</li> <li>首页 安全专区</li> <li>違気</li> <li>違気</li> <li>知新西</li> </ul>                                                                                                    | 海色<br>通知公告 供货商<br>房号                                                         | 2         退出         :           唐输入品名、货号或Cas号         .           唐敬入品名、货号或Cas号         .           星杏默认         操作           修改 删除 设为默认查看区域 添加区域                                                                                                    | 实验室管理中心<br><b>搜索</b>                                                                                                    |
| <ul> <li>へ人信息</li> <li>() かい回じの、時代ナキ・パイト</li> <li>() かい回じの、時代ナキ・パイト</li> <li>() たい回じていていていていていていていていていていていていていていていていていていて</li></ul>                                                                                                    | (2)当前角色ジ         3所           (学品管理平台)         3           101 (1945) のには、安治室管理中心 > 基本信         支治室房间           実施室房间         学院           国有资产与实验室管理处         生命科学与生物工程学院           中回10 [5 44]         中回10 [5 44]                                                                                                    | <ul> <li>✓ , 请点击下拉菜单切换</li> <li>首页 安全专区</li> <li>2</li> <li>2</li> <li>2</li> <li>2</li> <li>2</li> <li>2</li> <li>2</li> <li>2</li> <li>2</li> <li>2</li> <li>2</li> <li>2</li> <li>2</li> <li>4</li> <li>3</li> <li>4</li> <li>4</li> <li>5</li> <li>4</li> <li>4</li> <li>5</li> <li>5</li> <li>4</li> <li>4</li> <li>5</li> <li>5</li> <li>4</li> <li>4</li> <li>5</li> <li>4</li> <li>4</li> <li>5</li> <li>4</li> <li>4</li> <li>5</li> <li>5</li> <li>6</li> <li>5</li> <li>6</li> <li>6</li> <li>7</li> <li>7</li> <li>7</li> <li>7</li> <li>7</li> <li>7</li> <li>7</li> <li>8</li> <li>7</li> <li>7</li> <li>8</li> <li>7</li> <li>8</li> <li>7</li> <li>7</li> <li>8</li> <li>7</li> <li>8</li> <li>7</li> <li>8</li> <li>8</li> <li>9</li> <li>9&lt;</li></ul> | 海色<br>通知公告 供货商<br>房号                                                         | <ul> <li>2 通出 :</li> <li>2 通出 :</li> <li>(第金入品名、货号或Cas号 :</li> <li>(第金) (集年)</li> <li>(修衣 删除 设力款认查看区域 添加区域 :</li> <li>(修衣 删除 设力款认查看区域 添加区域 :</li> </ul>                                                                                                    | <ul> <li>x 验室管理中心</li> <li>搜索</li> <li>添加</li> </ul>                                                                                                    |
| ◆人信息     ◆ 久伯息     ◆ 久伯息     ● たいには、「「「」」」     ● たいには、「」」     ● たいには、「」     ● たいには、「」     ● たいには、● 「」     ● たいには、● 「」     ● 「」     ● たいには、● 「」     ● 「」     ● 「」     ● 「」     ● 「」 <td>(空当前角色)         2何           学品管理平台         100           (日本日本の中国会社会社会社会社会社会社会社会社会社会社会社会社会社会社会社会社会社会社会社</td> <td><ul> <li>✓ , 请点击下拉菜单切扱</li> <li>首页 安全专区</li> <li>違う 实验室房间</li> <li>違筑</li> <li>知新园</li> <li>生命後</li> </ul></td> <td>等色<br/>通知公告 供货商<br/>房号</td> <td>교내       :         ····································</td> <td>武法室管理中心     援家     「     「     「     「     」     「     」     「     」     、     」     」     」     「     」     」     「     」     」     「     」     」     「     」     」     「     」     」     」     「     」     」     」     「     」     」</td> | (空当前角色)         2何           学品管理平台         100           (日本日本の中国会社会社会社会社会社会社会社会社会社会社会社会社会社会社会社会社会社会社会社                                                                                                    | <ul> <li>✓ , 请点击下拉菜单切扱</li> <li>首页 安全专区</li> <li>違う 实验室房间</li> <li>違筑</li> <li>知新园</li> <li>生命後</li> </ul>                                                                                                    | 等色<br>通知公告 供货商<br>房号                                                         | 교내       :         ····································                                                                                                    | 武法室管理中心     援家     「     「     「     「     」     「     」     「     」     、     」     」     」     「     」     」     「     」     」     「     」     」     「     」     」     「     」     」     」     「     」     」     」     「     」     」 |
| ◆人信息     ◆ 个人信息     ◆ 次回您, 韩光宇, :     ● 危险化     ● たいいれんしい     ● たいいれんしい     ● 大的助物车     ● 大的助物车     ● 大的助物车     ● 大的助物车     ● た成音理     ● た成音理     ● た成音理     ● た成音理     ● た成音理                                                                                                    | (空当前角色)         3何           (学品管理平台)         3           首页 > 实验室管理中心 > 基本信         3           文验室房间         学院           国有资产与实验室管理处         生命科学与生物工程学院           房间区域         3                                                                                                    | ✓ , 请点击下拉菜单切扱<br>首页 安全专区<br>意 > 实验室房间 違筑<br>知新园<br>生命様 一级                                                                                                    | <ul> <li>論色</li> <li>通知公告 供货商</li> <li>房号</li> <li>二級</li> </ul>             | ② 退出 2<br>序输入品名、供导或Cas号           建否默认 操作           经否默认 操作           终政 删除 设力默认查看区域 添加区域           场政 删除 设力默认查看区域 添加区域           操作                                                                                                    | 武法室管理中心     授家     派加     加                                                                                                    |
| 小人信息           ③ 次迎您, 韩光宇, ;           ④ 次迎您, 韩光宇, ;           ● 次迎金, 前光宇, ;           ● 次迎金, 前光宇, ;           ● 次迎金, 前光宇, ;           ● 次迎金, 前光宇, ;           ● 次迎金, 前光宇, ;           ● 次迎金, 前光宇, ;           ● 次迎金, 前光宇, ;           ● 次勤会, 前光宇, ;           ● 次勤会, 前光宇, ;           ● 次勤会, 前光宇, ;           ● 次勤会, ;           ● 公勤会, ;           ● 次勤会, ;           ● 公勤会, ;           ● 公勤会, ;           ● 次勤会, ;           ● 次勤会, ;           ● 次勤会, ;           ● 次勤会, ;           ● 次勤会, ;           ● 次勤会, ;           ● 予助会, ;           ● 予助会, ;           ● 予助会, ;           ● 予助会, ;           ● 予助会, ;           ● 予助会, ;           ● 予助会, ;           ● 予助会, ;           ● 予助会, ;           ● 予助会, ;           ● 予助会, ;           ● 予助会, ;           ● (1) (1) (1) (1) (1) (1) (1) (1) (1) (1)                                                                                                    | (空当前角色)         3所           (学品管理平台)         3           (学品管理中心>基本信         3           (事業)         3           (事業)         3           ( 事業)         3           ( 事業)         3           ( 事業)         3           ( 事業)                                                                                                    | <ul> <li>✓ , 请点击下拉菜单切扱</li> <li>首页 安全专区</li> <li>注 &gt; 实验室房间</li> <li>建筑</li> <li>知新园</li> <li>生命様</li> <li>一级</li> <li>S号试剂柜</li> </ul>                                                                                                    | <ul> <li>●色</li> <li>通知公告 供货商</li> <li>房号</li> <li>二级</li> <li>2层</li> </ul> | 교出     :       (第翰入品名、供号或Cas号)       慶百歅认       慶百歅认       修改 删除 设为数认宣看区域 添加区域       修改 删除 设为数认宣看区域 添加区域       操作       出除                                                                                                    | 武法室管理中心     授家     「     派加     」     「     派加     」                                                                                                    |
| 小人信息           ② 次印度您, 韩光宇, ;           ③ 次印度您, 韩光宇, ;           ② 次印度您, 韩光宇, ;           ② 次印度, 韩光宇, ;           ② 次的订单           ○ 我的订单           ③ 我的订单           ○ 我的订单           ○ 我的订单           ○ 我的订单           ○ 我的订单           ○ 我的订单           ○ 我的订单           ○ 我的订单           ○ 我的订单           ○ 家统外采购           E 基本信息           基础资料                                                                                                    | (空当前角色) 3所 (学品管理平台) (学品管理中心 > 基本信 (学院) (学院) (学院) (日本の一) (日本の一) (日 | <ul> <li>▼」,请点击下拉菜单切換</li> <li>首页 安全专区</li> <li>違気</li> <li>建筑</li> <li>加新四</li> <li>生命様</li> <li>一級</li> <li>5号试剂柜</li> </ul>                                                                                                    | 袖色 通知公告 供货商 房号 二級 2层                                                         | 通出     :       唐翰入品名、货号威Cas号       唐翰入品名、货号威Cas号       建合默认       慶否默认       隆衣 删除 设为默认宣看区域 添加区域<br>修改 删除 设为默认宣看区域 添加区域       操作       删除                                                                                                    | <u></u>                                                                                                    |
| <ul> <li>◆八信息     </li> <li>◇次印您,時光子,:     </li> <li>⑦た险化,     </li> <li>②たい化、いいいいいいいいいいいいいいいいいいいいいいいいいいいいいいいいいいい</li></ul>                                                                                                    | (空当前角色) 3所<br>(学品管理平台<br>)<br>100 (100%) (100%) (100%) (100%)<br>首页 > 实验室管理中心 > 基本信<br>実验室房间<br>学院<br>国号資产与实验室管理处<br>生命科学与生物工程学院<br>房间区域<br>房间区域<br>房目                                                                                                    | <ul> <li>▼」,请点击下拉菜单切扱</li> <li>首页 安全专区</li> <li>第二、安全支区</li> <li>建筑</li> <li>加新园</li> <li>生命様</li> <li>一級</li> <li>5号试利柜</li> </ul>                                                                                                    | 袖色 通知公告 供货商 房号 二级 2层                                                         | <ul> <li>通出 :</li> <li>第論入品名、货号威Cas号</li> <li>第論入品名、货号威Cas号</li> <li>建作</li> <li>場次 副除 设为默认宣看区域 添加区域<br/>修改 副除 设为默认宣看区域 添加区域</li> <li>操作</li> <li>副除</li> </ul>                                                                                                    | (実) 次送室管理中心<br>提案                                                                                                    |
| 小人信息           ⇒ 次印度您,時光宇,;           → 次印度您,時光宇,;           → 次印度您,時光中;;           → 次印度您,時光中;;           → 次印度您,時光中;;           → 次印空您,時光中;;           → 我的功物地车;           → 我的功物地车;           → 我的力力,           → 我的力,           → 我的力,           → 我的力,           → 我的力,           → 我的力,           → 我的力,           → 我的力,           → 我的力,           → 我的力,           → 和力,           → 和力,           → 和力,           → 和力,           → 和力,                                                                                                    | (2)当前角色ジ 3所<br>(学品管理平台<br>)<br>2) 2) 2) 2) 2) 2) 2) 2) 2) 2) 2) 2) 2) 2                                                                                                    | <ul> <li>▼」,请点击下拉菜单切換</li> <li>首页 安全专区</li> <li>建筑</li> <li>2 支验室房间</li> <li>建筑</li> <li>4 単筑</li> <li>4 単新援</li> <li>4 小振</li> <li>4 小振</li> <li>5 号試利相</li> </ul>                                                                                                    | 袖色 通知公告 供货商 房号 二級 2层                                                         | <ul> <li>通出 :</li> <li>第総入品名、货号或Cas号</li> <li>第総入品名、货号或Cas号</li> <li></li> <li></li> <li< li=""> <li></li> <li></li></li<></ul> | 広治空管理中心 増索 添加 添加 の                                                                                                    |
| <ul> <li>小人信息</li> <li>◇ 次回您, 韩光宇, ;</li> <li>◇ 次回您, 韩光宇, ;</li> <li>◇ 次回您, 韩光宇, ;</li> <li>◇ 沈白燈, 林光宇, ;</li> <li>◇ 沈伯(1)</li> <li>◇ 沈伯(1)</li> <li>◇ 六次(1)</li> </ul>                                                                                                    | (2)当前角色ジ 3所<br>(学品管理平台<br>)<br>2) 2) 2) 2) 2) 2) 2) 2) 2) 2) 2) 2) 2) 2                                                                                                    | <ul> <li>▼」,请点击下拉菜单切換</li> <li>首页 安全专区</li> <li>建筑</li> <li>2 支強室房间</li> <li>建筑</li> <li>知新园</li> <li>生命様</li> <li>1 一級</li> <li>5号試用柜</li> </ul>                                                                                                    | 袖色 通知に公告 供货商 房号 二級 2层                                                        | 通出         :           市総入品名、货号或Cas号         :           方面総入品名、货号或Cas号         :           建石試込         操作           修改<                                                                                                    | 広治空管理中心 増索 添加 添加                                                                                                    |

| 😉 欢迎您,韩光宇,              | 您当前角色"老师                                       | ✓ , 请点击下 | 拉菜单切换的  | 角色                     |                           |    | 👱 退出 🤇      | 实验室管理中心 |   |
|-------------------------|------------------------------------------------|----------|---------|------------------------|---------------------------|----|-------------|---------|---|
| B 险 (                   | 化学品管理平台<br>remical safety management, platterm | 首页 安     | 安全专区    | 通知公告                   | 供货商                       | 请辅 | 入品名、货号或Cas号 | 搜索      |   |
| 实验室管理中心                 | 首页 > 实验室管理中心 > 基本信息                            | >基本资料    |         |                        |                           |    |             |         |   |
| <b>、 我的购物车</b><br>购物车 2 | 基本信息                                           |          |         |                        |                           |    |             |         |   |
| <b>《</b> 我的订单           |                                                | 实验室名称    | F       |                        |                           |    |             |         |   |
| ☎ 接口结账                  |                                                | 管理制度     | : 列举出针对 | 时购买的这些易制               | 1 毒化学品的具体管理规定             | 1  |             |         |   |
| 🖬 台账管理                  |                                                |          |         |                        |                           |    |             |         |   |
| 危废管理                    |                                                |          |         |                        |                           |    |             |         |   |
| @ 系统外采购                 |                                                |          |         | E ner 27 ner Aludu A n | n John Jahn Merson Vol PD |    |             |         |   |
| ↓ 基本信息                  |                                                | 安全防护措施   | : 仔脫地只會 | #要必要的女王!!              | 9把猫她,请问要说明                | -  |             |         |   |
| 基础资料                    |                                                |          |         |                        |                           |    |             |         |   |
| 人员管理                    |                                                |          |         |                        |                           |    |             |         | ~ |
| 课题管理                    |                                                |          |         |                        |                           |    |             |         |   |
| 加入课题组                   |                                                |          |         |                        |                           |    |             |         |   |
| 实验室房间                   |                                                |          |         | 保                      | 存                         |    |             |         |   |
| 个人信息                    |                                                |          |         |                        |                           |    |             |         | ~ |

2.1 学生角色

学生角色首次登录,完善个人信息和收货地址后,需申请成为 PI(实验室或 课题组负责人)课题组的成员方可使用系统平台,注册方式如下:

方式 1.点击页面顶部"实验室管理中心"—"基本信息"—"加入课题组 ",等待 PI 授权启用账号,否则无法使用系统。

方式 2. PI 登录系统后在"实验室管理中心"—"基本信息"—"成员管理" 中添加课题组成员,授予课题组成员权利。

|         | ン学品管理平台<br>mileal safety management: p attorm | 首页               | 安全专区     | 通知公告     | 供货商         |         | 请输入品名、货号或  | tCas号   | 捜索     |
|---------|-----------------------------------------------|------------------|----------|----------|-------------|---------|------------|---------|--------|
| 实验室管理中心 | 首页 > 实验室管理中心 > 基本信息                           | し> 注册课题          | 组        |          |             |         |            |         |        |
| 🐺 我的购物车 | 注册课题组                                         |                  |          |          |             |         |            |         |        |
| 🖉 我的订单  | 注:选择院系注册到您的课题组负                               | 责人名下 , 联         | 系课题组负责人, | 课题组负责人登录 | 系统后点击右上角"实验 | 金室管理中心" | , 在基本信息模块中 | 点击"人员管理 | ≝",进行授 |
| ▲ 接口结账  | 权 , 注意学生权限只能加入购物车<br>例"张三",请输入"zs"或直接         | 不能提交订单<br>输入PI工号 | ,采购员权限可以 | 加入购物车并提交 | 订单,授权后需要提醒; | 果题负责人"后 | 引用"账号!     |         |        |
| 🖬 台账管理  |                                               |                  | 课题组:学]   | [号-姓名    |             | 注册      |            |         |        |
| 💼 危废管理  |                                               |                  |          |          |             |         |            |         |        |
| ◎ 系统外采购 | 院系                                            |                  |          | 课题组      | 申请时间        | 审批时间    | ] 是否默认     | 状态      |        |
| ↓ 基本信息  | [国有资产与实验]                                     | 室管理处]            |          | 韩光宇      |             |         |            | 已启用     |        |
| 基础资料    |                                               |                  |          |          |             |         |            |         |        |
| 人员管理    |                                               |                  |          |          |             |         |            |         |        |
| 课题管理    |                                               |                  |          |          |             |         |            |         |        |
| 加入课题组   |                                               |                  |          |          |             |         |            |         |        |
| 实验室房间   |                                               |                  |          |          |             |         |            |         |        |

2.2 老师角色

老师角色首次登录系统后,需要在"实验室管理中心"-"基本信息"内完善相关信息,包括基础资料、人员管理、课题管理、加入课题组、实验室房间和修改密码等信息。

(1) 基础资料页面,请老师务必维护实验室管理制度和安全防护措施。

|               | ン学品管理平台<br>amitial safety management, plattum | 首页     | 安全专区              | 通知公告       | 供货商           | 请输入品名、货号或Cas号 | 捜索 |
|---------------|-----------------------------------------------|--------|-------------------|------------|---------------|---------------|----|
| 实验室管理中心       | 首页 > 实验室管理中心 > 基本信息                           | > 基本资料 |                   |            |               |               |    |
| 🐺 我的购物车       | 基本信息                                          |        |                   |            |               |               |    |
| <b>冬</b> 我的订单 |                                               | 实验室    | 名称:               |            |               |               |    |
| 🔐 接口结账        |                                               | 安理生    | ロイル・<br>1度 · 列挙出针 | 对购买的这些易制   | 11毒化学品的具体管理规定 |               |    |
| 📓 台账管理        |                                               |        | 1.32              |            |               | ^             |    |
| 💼 危废管理        |                                               |        |                   |            |               |               |    |
| 🎯 系统外采购       |                                               |        |                   |            |               | ~             |    |
| 🛂 基本信息        |                                               | 安全防护措  | 施:存放地点            | 需要必要的安全网   | 防护措施,请简要说明    |               |    |
| 基础资料          |                                               |        |                   |            |               | ^             |    |
| 人员管理          |                                               |        |                   |            |               |               |    |
| 课题管理          |                                               |        |                   |            |               |               |    |
| 加入课题组         |                                               |        |                   |            |               | $\sim$        |    |
| 实验室房间         |                                               |        |                   | / <b>P</b> | 友             |               |    |
| 个人信息          |                                               |        |                   | 154        | 13.           |               |    |

(2) 人员管理界面,可以添加成员、修改成员权限为成员、科秘和采购员。

添加成员注意:输入学工号后请鼠标左键选择系统弹出的蓝色框内的信息,点击 "提交"完成,否则无法添加。

| (国) 危险(                  | 化学品管理平台<br>remical safety management p attorm | 首页                        | 安全专区        | 通知公告       | 供货商   |     | 请输入品名、        | 货号或Cas号 | 搜索        |                  |
|--------------------------|-----------------------------------------------|---------------------------|-------------|------------|-------|-----|---------------|---------|-----------|------------------|
| 实验室管理中心                  | 首页 > 实验室管理中心 > 基2                             | \$ <sup>7400</sup> 和問題 15 |             |            |       | ×   |               |         |           |                  |
| <b>3.2. 我的购物车</b><br>购物车 | 人员管理                                          | 光丁日,                      | \$2019260   | 20         |       |     |               | (       | 添加        | $\triangleright$ |
| 🖉 我的订单                   | 注:学生角色只能加入购物当<br>护课题经费的权限!                    | ■ 学工号:<br>课题组角色           | 5201826023- | 23)<br>王越帅 |       | 物车井 | H提交订单 , 同时具有查 | 询课题组全部  | 订单、结账管理、  | 维                |
| 全部订单                     | 学工号                                           |                           |             |            |       |     | 院系            | 权限      | 操作        |                  |
| 待确认<br>待审批               | B201805039                                    | 7                         |             | 提交         |       | m   | 环境与能源工程学      | 院 科秘    | 修改 停用     |                  |
| 👔 接口结账                   |                                               |                           |             |            |       |     |               |         |           |                  |
| 生成接口账单                   |                                               |                           |             |            |       |     |               |         |           |                  |
| 接口账单查询                   |                                               |                           |             |            |       |     |               |         |           |                  |
| 🖬 台账管理                   |                                               |                           |             |            |       |     |               |         |           |                  |
|                          |                                               | 1                         | ·           |            | · /++ |     |               | - 1201+ | · L. I. / |                  |

(3) 课题管理界面,如果老师有自己的项目经费,首次使用系统请点击"同步 课题卡"。

|                | C学品管理平台<br>micel safety management: p atterm | 首页   | 安全专区            | 通知公告         | 供货商                                     |      | 请输入品名、 | 货号或Ca | s号   | 捜索   |
|----------------|----------------------------------------------|------|-----------------|--------------|-----------------------------------------|------|--------|-------|------|------|
| 实验室管理中心        | 首页 > 实验室管理中心 > 基本信息 >                        | 课题管理 |                 |              |                                         |      |        |       |      |      |
| 🐙 我的购物车        | 课题管理                                         |      |                 |              |                                         |      |        |       | 同    | 步课题卡 |
| 4 我的订单         | 注:                                           |      |                 |              |                                         |      |        |       | 7    |      |
| 🔐 接口结账         | 项目名称                                         | 课题   | 1 <del>k5</del> | 预算项          | 剩余金额(元)                                 | 支付顺序 | 状态     | ł     | 操作   |      |
| 📓 台账管理         | 科研费危化品测试                                     | WHPC | S-KY001         | HX010203-业务  | 费 1000000000000000000000000000000000000 | 1    | 使用中    | 停用 上  | 移下移  | ¢    |
| 兪 合废管理         | 危化品测试-纵向科研002                                | WHPC | S-KY002         | ZX010227-其他支 | 出 1000000000000000000000000000000000000 | 2    | 使用中    | 停用 上  | 移 下稽 | 2    |
| <u>◎</u> 系统外采购 | 危化品测试-纵向科研002                                | WHPC | S-KY002         | ZX010206-材料  | 婁 1000000000000000000000000000000000000 | 3    | 使用中    | 停用 上  | 移 下移 | i.   |
| ₹ 基本信息         |                                              |      |                 |              |                                         |      |        |       |      |      |
| 基础资料           |                                              |      |                 |              |                                         |      |        |       |      |      |
| 人员管理           |                                              |      |                 |              |                                         |      |        |       |      |      |
| 课题管理           |                                              |      |                 |              |                                         |      |        |       |      |      |

(4)加入课题组 如果老师想成为其他课题组的成员,请在此页面点击"注册"。

|           | C学品管理平台<br>emical safety management p attorm | 首页                | 安全专区                 | 通知公告                 | 供货商                       |                      | 请输入品名、货号国           | 成Cas号  | 捜索     |
|-----------|----------------------------------------------|-------------------|----------------------|----------------------|---------------------------|----------------------|---------------------|--------|--------|
| 实验室管理中心   | 首页 > 实验室管理中心 > 基本信息                          | > 注册课题约           | 徂                    |                      |                           |                      |                     |        |        |
| े.⊒ 我的购物车 | 注册课题组                                        |                   |                      |                      |                           |                      |                     |        |        |
| 長 我的订单    | 注:选择院系注册到您的课题组负责<br>权,注意学生权限只能加入购物车不         | 人名下 , 联系<br>能提交订单 | 系课题组负责人,<br>,采购员权限可以 | 课题组负责人登录<br>加入购物车并提交 | 紧统后点击右上角"多<br>5订单,授权后需要提醒 | 实验室管理中心"<br>猩课题负责人"启 | ,在基本信息模块中<br>:用"账号! | 点击"人员管 | 理",进行授 |
| ☆ 接口结账    | 例"张三",请输入"zs"或直接输                            | 入PI工号             |                      |                      |                           |                      |                     |        |        |
| 📓 台账管理    |                                              |                   | 课题组:工具               | 号-老师姓名               | ) ×                       | 注册                   |                     |        |        |
| 💼 危废管理    |                                              |                   |                      |                      |                           |                      |                     |        |        |
| ◎ 玄纮小亚吻   | 院系                                           |                   |                      | 课题组                  | 申请时间                      | 审批时间                 | 是否默认                | 状态     |        |

### 三. 平台权限

平台系统由 PI (课题组负责人)、科秘、采购员和学生四种角色组成,各角 色权限如下:

PI 是课题组中的最高角色,具有人员管理、课题管理、提交订单、结账管理等所有权限。其可以为课题组成员分配相应的角色:科秘、学生。

科秘: 仅比 PI 缺少人员管理的权限, 具有提交订单的权限;

采购员:比 PI 缺少人员管理、课题管理、结账管理权限,具有提交订单的 权限;

学生:只有加入购物车的权限,提交订单需要经 PI 或科秘审核。

| 功能/岗位 | PI           | 科秘           | 采购员          | 成员           |
|-------|--------------|--------------|--------------|--------------|
| 搜索商品  | ~            | ~            | ~            | ~            |
| 购物车   | ~            | $\checkmark$ | ~            | $\checkmark$ |
| 确认订单  | ~            | $\checkmark$ | 1            |              |
| 订单查询  | ~            | $\checkmark$ | 个人订单         |              |
| 结账管理  | ~            | ~            |              |              |
| 课题管理  | ~            | ~            |              |              |
| 人员管理  | ~            | ~            |              |              |
| 加入课题组 | $\checkmark$ | $\checkmark$ | $\checkmark$ | $\checkmark$ |

### 四. 采购管理

4.1 搜索功能

搜索功能支持:品名、CAS号、结构式、供应商名称、品牌搜索。

以"氯化钠"为例,输入商品名称后点击"搜索",跳转到商品信息页面,如 下图。可根据品牌、供应商、规格,可以对其进行二次筛选过滤。

点击供货商名称,可以查看供货商联系人等相关信息。

|   | <b>B</b><br>H1>4>4 | 危险化学。<br>Hazarcous chemical sa                                                                          | 品管理平台                                                   | 氯化                | 内                           |                   |             | 结构式           | 搜索         |
|---|--------------------|----------------------------------------------------------------------------------------------------|---------------------------------------------------------|-------------------|-----------------------------|-------------------|-------------|---------------|------------|
|   |                    |                                                                                                    |                                                         | 首页    所           | 有商品 MSDS                    | 安全专区              |             |               |            |
|   | 品牌                 | 不限 accela[4] Ac                                                                                         | cuStandard[2] acros                                     | s[55] Adamas[3] A | laddin[53] Alfa[68]         | Alfa Aesar[24]    | 更多 🕹        | 🛒 我的购物车       | 2          |
|   | 供货商                | <b>不限</b> 百灵威[21] オ                                                                                     | 北京鼎国昌盛生物技术有                                             | 限责任公司[2] 北京虹      | 湖联合化工产品有限公司[                | [274]             | 更多 🕹        | <b>夏</b> 我的订单 |            |
|   | 规格                 | 不限 (BUF KIT)[2]                                                                                         | 1000[1] 1000g[5]                                        | 100g[37] 100mg[2] | 100ml[2] 100TAB             | [2] 100TABLETS[1] | 更多 🕑        | 待确认           | (1)<br>(7) |
| 泪 | : 商品图片<br>销量 v     | 右侧会显示供货商名和<br>价格 v                                                                                      | R.                                                      |                   |                             |                   |             | 待車加<br>未到货    | (4)        |
|   | 商品信息               |                                                                                                    | 货号                                                      | 包装规格              | 昏 单价(元)                     | 数量                | 交货期         |               |            |
|   | NaťCl              | <ul> <li>氨化钠</li> <li>供货商: オ</li> <li>联系人: =</li> <li>氯化钠,农3手机: 180</li> <li>7647-14-邮箱: yug</li> </ul> | 比京迈瑞达科技有限公司<br>于国庆<br>001023353<br>guoqing@mreda.com.cn | 0g 500g<br>≥99,5  | <del>600.00</del><br>420.00 | - 1 +<br>🖲 🌘      | 加入购物车       |               |            |
|   | MREDA              | 北京迈瑞达科拉角附                                                                                               |                                                         |                   |                             |                   |             |               |            |
|   | 「一〇                | 氯化钠<br>AR                                                                                               | ylh090<br>厂家直销                                          | 500g              | <del>7.70</del><br>7.00     | - 1 +             | 3天<br>加入购物车 |               |            |
|   | 北京益利               | 北京益利精细化学品                                                                                               | 品有限公司                                                   |                   |                             |                   |             |               |            |
|   | NatCl              | 氯化钠<br>GR                                                                                               | ylh089<br>厂家直银                                          | 500g              | <del>8.78</del><br>7.98     | - 1 +             | 3天          |               |            |

选择合适的商品加入购物车后,在"我的购物车"页面核对商品信息无误 后勾选商品,点击"确认订单"。确认订单前,采购人可以修改数量、价格,填 写采购要求和删除订单。修改价格前请务必与供应商协商(修改的价格不能高于 系统价格)。

| ()<br>一一一一一一一一一一一一一一一一一一一一一一一一一一一一一一一一一一一一 | と学品管理平台 <sub>首页</sub><br>remical talky management p attern | 安全专区 通知公告                 | 供货商          | 请输入品名、货号或Cas号 | 搜索  |
|--------------------------------------------|------------------------------------------------------------|---------------------------|--------------|---------------|-----|
| 实验室管理中心                                    | 首页 > 实验室管理中心 > 购物车                                         |                           |              |               |     |
| ) 🥶 我的购物车<br>购物车 3                         | 订货人 不限 韩光宇 2                                               |                           |              |               |     |
| <b>夏</b> 我的订单                              | 供货商 不限 北京迈瑞达科技有限公司 1                                       |                           |              |               |     |
| 全部订单                                       | 注:原则上简品以价格为准,如需修改价格,请先                                     | 与供资商确定价格后再进行修改            |              |               |     |
| 待确认 1                                      | 全选 简品信息                                                    | 货号/包装规格 单价(元)             | 数重 尽价(元) 米购留 | 暖水 交货期 订货信息   | 操作  |
| 日申北 □□                                     | D Nati<br>通广稿句<br>通广                                       | VS112009-50<br>0g<br>500g | 1 8.00       | ·获 2019-02-28 | 删除  |
| 台账管理<br>台账导入<br>台账入库<br>实验室存量<br>台账明细      | □ □ □ □ □ □ □ □ □ □ □ □ □ □ □ □ □ □ □                      | M153-4L 490.00<br>PL 41   | 1 490.00     | 2019-02-26    | 删除  |
| 💼 危废管理                                     |                                                            |                           |              |               |     |
| 桶装废液<br>空试剂瓶                               | □ 全选                                                       | 您一共选择 0 记录,;              | 共 0.00 元     | -<br>й        | 认订单 |

点击"确认订单"后在跳转的新界面选择收货地址、收货人相关信息后点击"提交订单"。提交订单前请再次确认订单是否有误,如有问题请点击"返回购物车修改,否则提交订单后将无法修改。

| (B)危险性                        | ン学品管理平台<br>miloli safky managarrent p attorm | 首页 安全专区               | 通知公告  | 供                     | 货商                                               | 请输入品名                              | 、货号或Cas | ₽ <b>搜索</b> |
|-------------------------------|----------------------------------------------|-----------------------|-------|-----------------------|--------------------------------------------------|------------------------------------|---------|-------------|
| <b>实验室管理中心</b><br>】;⊒ 我的购物车   | 首页 > 实验室管理中心 > 购物车                           |                       |       | 1                     | 1,我的购物车                                          | 2<br>2,拍下商品                        |         | 3<br>3.提交订单 |
| 购物车 3                         | 收货地址: 生命科学与生物工程学                             | 院(生命楼)—B618           | ~     | +                     | 收货人:                                             | 13552947629                        | ~       |             |
| 🖉 我的订单                        | 课题卡号: 请选择                                    |                       | ~     | ·                     |                                                  |                                    |         |             |
| 全部订单                          |                                              |                       | 确认    | 」<br>订单信              | 息                                                |                                    |         |             |
| 存哺以 1<br>待审批 10               | 商品信息                                         | 货号/包装规格               | 单价(元) | 数量                    | 总价(元)                                            | 采购要求                               | 交货期     | 订货人         |
| 續接口结账 生成接口账单 接□账单查询           |                                              | VS112009-500g<br>500g | 8.00  | 1                     | 8.00                                             |                                    | 2-3天    | -           |
| 📓 台账管理                        | (四)                                          |                       |       |                       |                                                  |                                    |         |             |
| 台账导入<br>台账入库<br>实验室存量<br>台账明细 |                                              |                       |       | 实作<br>你所<br>您的<br>673 | 寸款:¥8.00<br>所在的课题组为<br>内收货地址为:4<br>391977 135529 | : 07222-韩光宇<br>E命科学与生物工程学<br>47629 | 院生命楼B   | 618 韩光宇     |
| 危废管理<br>桶装废液                  |                                              |                       |       |                       |                                                  | 返回购物车修                             | 設       | 提交订单        |

#### 注: 提交订单后将该笔费用直接在财务系统中冻结!!!

#### 4.3 查看订单状态

在"我的订单"页面可以查看所有"全部订单"、"待确认"和"待审批" 订单信息。订单状态列可以看到订单进度。

全部订单:在全部订单中可以根据采购日期、订货人、供货商、订单状态 对不同的订单类型进行筛选;全部订单页面,可以更换该订单的经费卡;

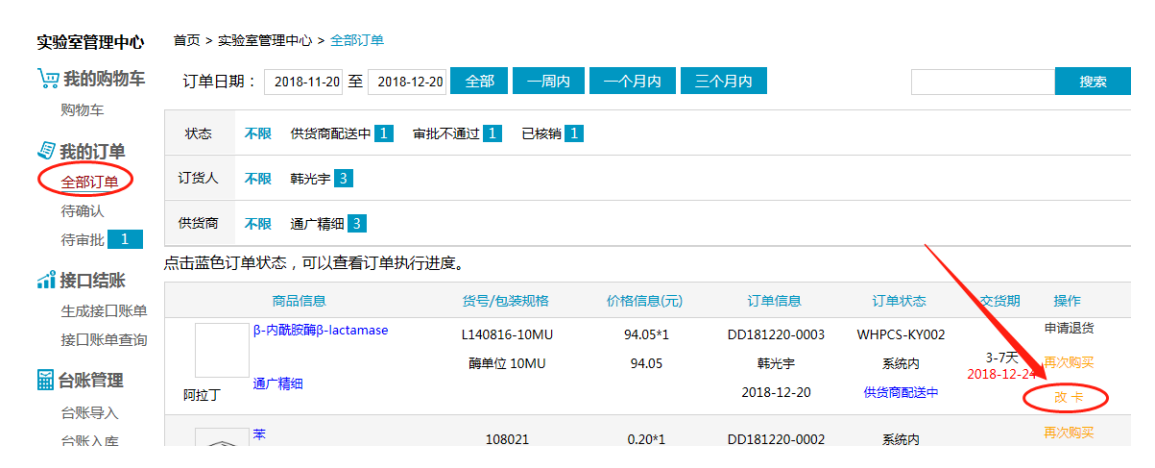

待审批:是指订单提交后等待资产处审批的订单。点击"审批单"可以看到该订 单的详细信息;点击订单状态列蓝色字体,可查看该订单处理进度。

| (B)危险(                                   | く<br>S<br>S<br>S<br>S<br>S<br>S<br>S<br>S<br>S<br>S<br>S<br>S<br>S<br>S<br>S<br>S<br>S<br>S<br>S | 管理平台<br>Inagement platform | 首页         | 安全专区             | 通知公告 供給        | 货商                | 请输入品         | 名、货号或Cas号          | 搜索                  |
|------------------------------------------|--------------------------------------------------------------------------------------------------|----------------------------|------------|------------------|----------------|-------------------|--------------|--------------------|---------------------|
| 实验室管理中心                                  | 首页 > 实                                                                                           | 验室管理中心 > 待审批               | 切单         |                  |                |                   |              |                    |                     |
| ₩<br>→<br>一<br>我的购物车                     | 订单日                                                                                              | 期: 2019-01-29 至            | 2019-02-28 | 全部  一周内          | ] 一个月内         | 三个月内              |              |                    | 搜索                  |
| <sup>购彻车</sup> 2                         | 订货人                                                                                              | 不限 10                      | 1          |                  |                |                   |              |                    |                     |
| 全部订单                                     | 供货商                                                                                              | 不限 百灵威 1                   | 北京益利精细     | 化学品有限公司 3        | 通广精细 7         |                   |              |                    |                     |
| 待确认 1                                    | 点击蓝色议                                                                                            | 丁单状态,可以查看;                 | 订单执行进度     |                  |                |                   |              |                    |                     |
| 待审批 11                                   |                                                                                                  | 商品信息                       |            | 货号/包装规格          | 价格信息(元         | ) 订单信息            | 订单状态         | 交货期                | 操作                  |
| 續接口结账 生成接口账单                             | Nat                                                                                              | 氯化钠                        |            | VS112009-500g    | 8.00*1         | 韩光宇               | 系统内          | 2-3天               | 再次购买                |
| 接口账单查询                                   | 通广                                                                                               | 通广精细                       |            | 500g             | 8.00           | 2019-02-28        | 资产处          | C                  | 审批单                 |
| ☆ 新会 新会 新会 新会 新会 新会 新会 新会 新会 新会 新会 新会 新会 | H <sub>2</sub> N                                                                                 | и<br>юн 57-13-6            |            | 10023218<br>500g | 0.10*1<br>0.10 | 韩光宇<br>2019-02-26 | 系统内<br>审批未通过 | 2天                 | <b>再</b> 次购买<br>审批单 |
| 实验室存量                                    | 通广                                                                                               | ·迪厂 稍知                     |            |                  |                |                   |              |                    |                     |
| 台账明细                                     | Br—                                                                                              | 漠<br>危险品7726-95-6<br>通广精细  |            | 10005018<br>500g | 4.00*1<br>4.00 | 韩光宇<br>2019-02-22 | 系统内<br>资产处   | <sup>罪</sup><br>2天 | 事次购买<br>审批单         |

| 北京工业大学管控品采购申请单 申请单号: DD190228-0001 |                                            |        |         |       |     |        |       |        |          |  |  |  |
|------------------------------------|--------------------------------------------|--------|---------|-------|-----|--------|-------|--------|----------|--|--|--|
| 申请信息                               |                                            |        |         |       |     |        |       |        |          |  |  |  |
| 课题组名称                              |                                            |        |         | 负责    | 人   |        |       |        |          |  |  |  |
| 院系名称                               | [国有资产                                      | 与实验室管理 | 处]      | 申请    | i日期 | 2019-0 | 02-28 | 12:19  |          |  |  |  |
| 申请人                                |                                            |        |         | 申请    | 人电话 |        |       |        |          |  |  |  |
| 收货人                                |                                            |        |         | 收货    | 人电话 |        |       |        |          |  |  |  |
| 收货地址                               | 欠货地址 生命科学与生物工程学院生命楼院B618                   |        |         |       |     |        |       |        |          |  |  |  |
| 用途                                 |                                            |        |         | 使用    | 频次  |        |       |        |          |  |  |  |
| 存放地点                               | 生命科学与                                      | ョ生物工程学 | 院生命楼院B6 | 18 看管 | 人员  |        |       |        |          |  |  |  |
| 管理制度                               |                                            |        |         |       |     |        |       |        |          |  |  |  |
| 安全防护措施                             |                                            |        |         |       |     |        |       |        |          |  |  |  |
|                                    |                                            |        | 供       | 货商信   | 息   |        |       |        |          |  |  |  |
| 供货商名称                              | 通广精细                                       |        |         | 公司    | 地址  | 北京市    | 朝阳区   | 百子湾西里4 | 03楼1107室 |  |  |  |
| 联系人                                | 李贵鸣                                        |        |         | 联系    | 方式  | 13426  | 34452 | 8      |          |  |  |  |
|                                    |                                            |        | ì       | 订单信息  | 1   |        |       |        |          |  |  |  |
|                                    | 品名                                         |        | 包装规     | 悋     | 剩余量 | 单价 (   | 元)    | 采购数量   | 合计(元)    |  |  |  |
|                                    | 氯化钠                                        |        | 500g    |       |     | 8.0    | 0     | 1      | 8.00     |  |  |  |
| 总计                                 | 金额(元)                                      | :      | 8.00    |       |     |        |       |        |          |  |  |  |
|                                    |                                            |        | ī       | 审批信息  | Į   |        |       |        |          |  |  |  |
| 审批时                                | 审批时间         审批人         审批结果         审批意见 |        |         |       |     | R.     |       |        |          |  |  |  |
|                                    |                                            | 返回     |         |       |     |        |       |        |          |  |  |  |

待确认:是指资产处已经审批完毕等待供应商确认发货的订单。

|                 | ン学品管理平台 <sub>首页</sub>                      | 安全专区 通                              | 知公告 供货商          |               | 请输入品名、贷     | 得或Cas号             | 搜索   |  |
|-----------------|--------------------------------------------|-------------------------------------|------------------|---------------|-------------|--------------------|------|--|
| 实验室管理中心         | 首页 > 实验室管理中心 > 全部订单                        | 订单处理进度                              |                  | ×             |             |                    |      |  |
| ₩ 我的购物车         | 订单日期: 2019-01-29 至 2019-02-28              | 订单处理进度:<br>2019-02-28 韩光            | 宇 加入购物车          |               |             |                    | 搜索   |  |
| 购物车 2           | 状态 不限 供货商配送中 2 审批不                         | 2019-02-28 韩光<br>等待 确认到货<br>等待 确认结账 | 宇 提交订单<br>. 订单完成 |               |             |                    |      |  |
| 全部订单            | 订货人 不限 韩光宇 7                               |                                     |                  |               |             |                    |      |  |
| 待确认 1<br>待审批 11 | 供货商不限通广精细7                                 |                                     |                  |               |             |                    |      |  |
| ☆ 接口结账          | 点击蓝色订单状态,可以查看订单执行进度                        |                                     |                  |               |             |                    |      |  |
| 生成接口账单          | 商品信息                                       |                                     |                  |               | 订单状态        | 交货期                | 操作   |  |
| 接口账单查询          | 新<br>Na<br>Ti<br>・<br>第<br>化<br>納          |                                     |                  |               | WHPCS-KY002 |                    | 再次购买 |  |
| 📓 台账管理          |                                            |                                     |                  |               | 系统内         | 2-3天               | 改卡   |  |
| 台账导入            | 通厂                                         |                                     |                  |               | 木甲加         |                    |      |  |
| 台账入库            | 氯化钠Sodium chloride                         | C111533-500g                        | 35.10*1          | DD190227-0001 | WHPCS-KY001 |                    |      |  |
| 实验室存量           |                                            | 500G                                | 35.10            | 韩光宇           | 系统内         | 3-7天<br>2019-02-28 | 再次购买 |  |
| 台账明细            | 阿拉丁通》稱細                                    |                                     |                  | 2019-02-27    | 供货商配送中      |                    | 改卡   |  |
| 💼 危废管理          | NH BR                                      | 10023218                            | 0.10*1           | DD190226-0001 | 系统内         |                    | 再次购买 |  |
| 桶装废液            | H <sub>2</sub> N <sup>(1)</sup> OH 57-13-6 | 500g                                | 0.10             | 韩光宇           | 审批不通过       | 2天                 | 改卡   |  |
| 空试剂瓶            | 通广通广                                       |                                     |                  | 2019-02-26    |             |                    |      |  |

# 五. 退货管理

退货管理功能是为了保护老师的合法权益,"未到货"和"已到货"的订单

均可申请退货,建议老师在"申请退货"之前先与供货商联系讲明原因,并且在"退货"后及时通知供货商进行"确认"处理。

| BB<br>Hazarcous of                                            | と学品管理平台<br>emical safety management p atterm | 首页 安全专区 通            | 和公告 供货商          | i             | 请输入品名、货            | 得或Cas号     | 搜索        |
|---------------------------------------------------------------|----------------------------------------------|----------------------|------------------|---------------|--------------------|------------|-----------|
| 实验室管理中心                                                       | 首页 > 实验室管理中心 > 全部订单                          |                      |                  |               |                    |            |           |
| ₩<br>、<br>、<br>、<br>、<br>、<br>、<br>、<br>、<br>、<br>、<br>、<br>、 | 订单日期: 2019-01-29 至 20                        | 019-02-28 全部 一周内     | 一个月内 三           | 个月内           |                    |            | 搜索        |
| ◎ 我的订单                                                        | 状态 不限 供货商配送中 2                               | 审批不通过 1 未审批 3        | 已删除 1            |               |                    |            |           |
| 全部订单                                                          | 订货人 不限 韩光宇 7                                 |                      |                  |               |                    |            |           |
| 待确认 1<br>待审批 11                                               | 供货商不限通广精细7                                   |                      |                  |               |                    |            |           |
|                                                               | 点击蓝色订单状态 , 可以查看订单                            | 自执行进度。               |                  |               | $\sim$             |            |           |
|                                                               | 商品信息                                         | 货号/包装规格              | 价格信息(元)          | 订单信息          | 订单状态               | 交货期        | 操作        |
| 11日 11日 11日 11日 11日 11日 11日 11日 11日 11日                       | 氯化钠                                          | VS112009-500g        | 8.00*1           | DD190228-0001 | WHPCS-KY002        |            | 再次购买      |
| 💼 危废管理                                                        | NaCl                                         | 500g                 | 8.00             |               | 系统内                | 2-3天       | 改卡        |
| 🎯 系统外采购                                                       | 通广精细通广                                       |                      |                  | 2019-02-28    | 未审批                | -          |           |
| ♀ 基本信息                                                        | 氯化钠Sodium chloride                           | C111533-500g<br>500G | 35.10*1<br>35.10 | DD190227-0001 | WHPCS-KY001<br>系统内 | 3-7天       | 申请退货 再次购买 |
| 基础资料                                                          | 通广精细                                         |                      |                  | 2019-02-27    | 供货商配送中             | 2019-02-28 | 改卡        |
| 八页官理                                                          | RE                                           |                      |                  |               |                    |            | 重次购买      |

### 六. 接口结账

接口结账即结账管理功能。接口结账功能包含生成接口结账单和接口结账 单查询。

6.1 生成接口结账单

生成接口结账单页面,是指已经收货待生成接口结账单的订单。用户可以 根据订单日期、订购人、供货商等多种方式选择到货未结账订单生成接口结账单。 根据结账周期内,用户收到平台推送的结账提醒通知后,请及时将订单生成接口 结账单,否则将影响课题结账。

| 实验室管理中心                    | 首页 > 实 | 验室管理中心 > 生成接口账单                                         |      |             |                  |            |       |        |
|----------------------------|--------|---------------------------------------------------------|------|-------------|------------------|------------|-------|--------|
|                            | 订单日期   | 朝: 2019-01-28 至 2019-02-28                              | 全部 一 | -周内 一个月内    | 3 三个月内           |            |       | 搜索     |
| <sup>财初半</sup> 5           | 订货人    | <b>不限</b> 韩光宇 4                                         |      |             |                  |            |       |        |
| 全部订单                       | 供货商    | <b>不限</b> 通广精细 4                                        |      |             |                  |            |       |        |
| 待确认<br>待审批 <mark>10</mark> | 选中     | 商品信息                                                    | 供货商  | 课题卡号        | 价格信息(元)          | 订单信息       | 验货信息  |        |
|                            |        | 甘油Glycerol<br>[阿拉丁][G116203-100ml][100ML]               | 通广精细 | WHPCS-KY001 | 24.57*1<br>24.57 | 2019-02-28 | sysad |        |
| 接口账单查询                     |        | <b>靛蓝Indigotin</b><br>[阿拉丁][[104182-25g][25G]           | 通广精细 | WHPCS-KY001 | 24.30*1<br>24.30 | 2019-02-28 | sysad |        |
|                            |        | 氯化钠<br>[通广][VS112009-500g][500g]                        | 通广精细 | WHPCS-KY002 | 8.00*1<br>8.00   | 2019-02-28 | sysad |        |
| 台账入库                       |        | <b>氯化钠</b> Sodium chloride<br>[阿拉丁][C111533-500g][500G] | 通广精细 | WHPCS-KY001 | 35.10*1<br>35.10 | 2019-02-27 | sysad |        |
| 头短至仔童<br>台账明细              |        |                                                         |      |             |                  |            |       |        |
|                            |        |                                                         |      |             |                  |            |       |        |
| 空试剂瓶                       | 全选     |                                                         | 您—   | 共选择 0 记录,共  | 0.00 元           |            |       | 生成接口账单 |

6.2 接口结账查询

接口结账查询页面,可以根据结账日期查询已经生成接口结账单的订单和 下载结账单。此页面增加经费号二次确认,如有问题点击"确认经费号"可以修 改经费号,确认后请点击"确认支付。

| B 危险(               | と学品管理平<br>remicel safety menagement pr | 台<br>首页<br>attom       | 安全专区 通知公告   | 供货商       |            | 请输入品名、 | 货号或Cas号 搜索 |
|---------------------|----------------------------------------|------------------------|-------------|-----------|------------|--------|------------|
| 实验室管理中心<br>-        | 首页 > 实验室管理                             | 中心 > 接口账单查询            |             |           |            |        |            |
| □ 我的购物车<br>购物车 2    | 结账日期: 20                               | 018-05-01 至 2019-02-28 |             |           |            |        | 搜索         |
| <b>/</b> / 我的订单     | 结账单号                                   | 课题卡号                   | 供货商         | 结账金额(元)   | 生成日期       | 结算状态   | 操作         |
| 全部订单                | LC190228-0001                          | WHPCS-KY002,           | 通广精细,       | 24.65     | 2019-02-28 | 供货商未开票 | 确认经费号确认支付  |
| 待确认                 | LC190227-0001                          | WHPCS-KY002,           | 通广精细,       | 94.05     | 2019-02-27 | 供货商未开票 | 宣看详情 下載    |
| 待审批 <mark>10</mark> | LC181227-0001                          | WHPCS-KY002,           | 天津希恩思奧普德科技有 | 限 52.00   | 2018-12-27 | 供貨商未开票 | 确认经费号 确认支付 |
| 🚮 接口结账              | LC181226-0003                          | WHPCS-KY002,           | 天津希恩思奧普德科技有 | 限 43.00   | 2018-12-26 | 供货商未开票 | 宣看详情 下載    |
| 生成接口账单              | LC181226-0002                          | WHPCS-KY002,           | 上海毕得医药科技有限公 | 司, 264.00 | 2018-12-26 | 供货商未开票 | 宣看详情 下载    |
| 接口账单查询              | LC181226-0001                          | WHPCS-KY002,           | 北京双心贝特生物科技有 | 限 880.00  | 2018-12-26 | 供货商未开票 | 确认经费号 确认支付 |
| 🖬 台账管理              | LC181225-0004                          | WHPCS-KY002,           | 北京生科宇晟科技有限公 | 司, 90.00  | 2018-12-25 | 供货商未开票 | 确认经费号 确认支付 |
| 台账导入                | LC181223-0002                          | WHPCS-YS001,           | 北京嘉仕購贸易有限责任 | 经 604.00  | 2018-12-23 | 供货商未开票 | 查看洋情 下载    |
| 台账入库<br>实验室存量       | LC181220-0001                          | WHPCS-KY002,           | 通广精细,       | 0.10      | 2018-12-20 | 已提交财务  | 宣看洋情 下載    |
| 台账明细                |                                        |                        |             |           |            |        |            |

### 七. 系统外采购

系统外采购功能主要是为了解决用户无法在平台搜索到商品的情况,可以 在系统外采购中录入商品信息,然后打印由平台生成的带条形码的报销凭证,即

### 7.1 信息录入

| 实验室管理中心             | 首页 > 实验室管理中心 > 系统外采购 > 信息录入                                                                                                    |
|---------------------|----------------------------------------------------------------------------------------------------|
| 🐺 我的购物车             | 注意主话,1 此教皇后夕我必须与贤善专用音的单后夕教一致。2 只夕凉善求寻》在只夕教天的川"诸刘"  "耗封"等英族夕教属任·3 数具 单价酒必须为                                                                                                    |
| 购物车 2               | 江思等时,1、1000年11日的2011年2月1日中21日的"1012",自日中31年3月34八周期日台的小期34、10101、10101、第2011日的1日的小期41、1011、10101年2011日<br>图拉伯小雪数字,不能附加"个","元"等单位名称:4、单价谱填写加脱后的价格;5、请您严格按照清单、发票信息填写,否则财务不能报册,审核通过后打招<br>水印报册单 |
| 🦉 我的订单              |                                                                                                    |
| 全部订单                |                                                                                                    |
| 待确认                 | 供货商:                                                                                                    |
| 待审批 <mark>10</mark> | 存放位置: 请选择                                                                                                    |
| 🔐 接口结账              | 采购原因:                                                                                                    |
| 生成接口账单              |                                                                                                    |
| 接口账单查询              | 品牌★ 品名★ 货号★ 包装规格★ 产品分类★ 发票单价(元) 数量★ 总价(元)★ 操作                                                                                                    |
| 📓 台账管理              | 请选择▼ 添加 删除                                                                                                    |
| 台账导入                |                                                                                                    |
| 台账入库                | 洗题下:请选择                                                                                                    |
| 实验室存量               | 合同号:                                                                                                    |
| 台账明细                | 备注:                                                                                                    |
| 👔 危废管理              |                                                                                                    |
| 桶装废液                |                                                                                                    |
| 空试剂瓶                |                                                                                                    |
| 废试剂                 |                                                                                                    |
| 其它危废                | 上传发票图片:                                                                                                    |
| 回收记录                | 上传营业执照:浏览                                                                                                    |
| 🎯 系统外采购             | 提交                                                                                                    |
| 采购说明                |                                                                                                    |

注: 其中带"\*"的为必填项。

7.2 信息查询

信息查询:信息查询页面可以日期查找所有系统外采购的订单信息。在此 页面,可以打印报销凭证并让老师签字后,连同发票自行预约到学校财务报销, 不用送至平台。

| 首页 > 实验室管理中心 > 系統外采购 > 信息查询 |                        |         |        |         |            |             |          |  |  |  |
|-----------------------------|------------------------|---------|--------|---------|------------|-------------|----------|--|--|--|
| 申请日期: 2                     | 018-08-28 至 2018-09-27 |         |        |         |            |             | 搜索       |  |  |  |
|                             |                        |         |        |         |            |             |          |  |  |  |
| 凭证单号                        | 快貨筒                    | 友票号     | 课题卡    | 金額(元)   | 甲请日期       | 状态          | 操作       |  |  |  |
|                             |                        |         |        |         |            |             |          |  |  |  |
| JW180714-0003               | 27公司                   | 903     | 8200 : | 817.20  | 20 14 20   | -07-14 查看详情 | 青 打印报销凭证 |  |  |  |
| JW180714-0001               | (词                     | 385     | 82 30  | 1461.00 | : 3-C 4 2' | -10 查看详情    | 皆 打印报销凭证 |  |  |  |
| JW180427-0003               | 1                      | 232     | ۶ OF   | 448.00  | 26 27      | 1′ -10 查看详情 | 計印报销凭证   |  |  |  |
| JW180427-0002               | 4 公司                   | 30481 5 | 8 0 7  | 1080.00 | 2 -27      | 3 -16 查看详情  | 打印报销凭证   |  |  |  |
| JW180427-0001               | ik ٦                   | 23286   | 82c J1 | 448.00  | 2. ا-د     | -10 查看详情    | 打印报销凭证   |  |  |  |